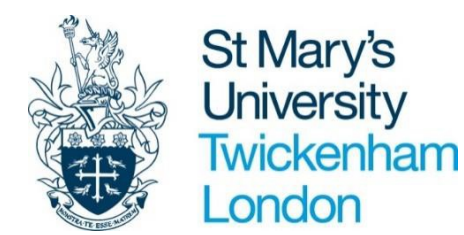

## WORK INSTRUCTIONS - HR

# ESS TIMESHEET USER MANUAL

### How to Submit a Timesheet

St Mary's University, Twickenham, TW1 4SX

#### **iTRENT ACCESS**

Please follow the instructions below to access iTrent.

To log into the system using the following link: https://ce0230li.webitrent.com/ce0230li ess

- 1. Login to iTrent using your ESS login (username and password).
- \*7 digit user name can be found on Staff ID Card\*

| iTrent                                       |   |
|----------------------------------------------|---|
| Login                                        | ô |
| * Username (required)                        |   |
| Forgotten username?<br>* Password (required) |   |
| •••••• Forgotten password?                   |   |
| Login >                                      |   |
| Contact administrator                        |   |

2. When logged into iTrent, the home screen will appear. Please click on My Pay at the left hand side of the screen.

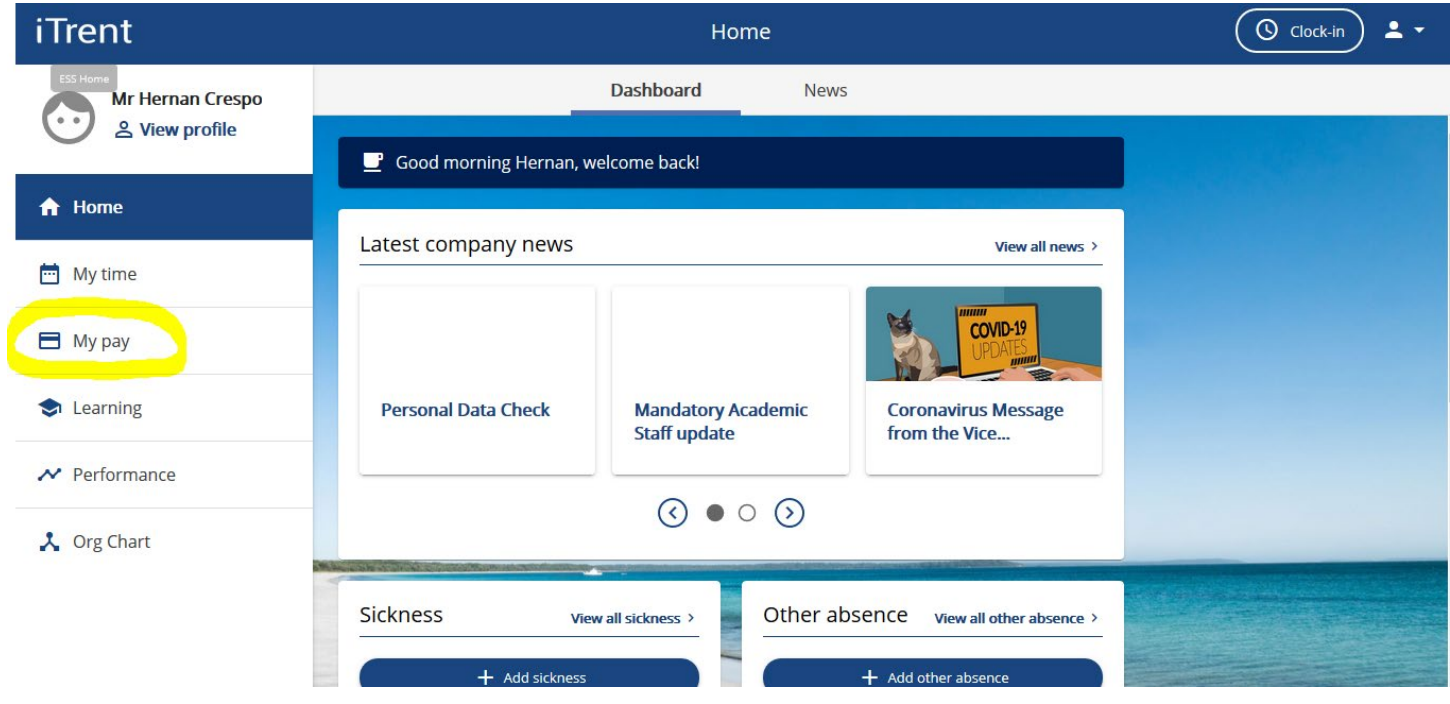

**3.** To Submit a timesheet, click on **Times and Expenses** at the top of the page.

| iTrent           |                                                                          | Му            | рау                   |                | Clock-in |  |
|------------------|--------------------------------------------------------------------------|---------------|-----------------------|----------------|----------|--|
| Mr Hernan Crespo | My pa                                                                    | <b>y</b> Bene | fits Time & Expenses  |                |          |  |
| A Home           | Payslips                                                                 |               | View my l             | bank details > |          |  |
| 🛅 My time        | Searching with neither Start date nor End date will return all payslips. |               |                       |                |          |  |
| 🖻 Мурау          | Start date (dd/mm/yyyy)                                                  | oad all       | End date (dd/mm/yyyy) |                |          |  |
| Learning         | Pay date                                                                 | Net pay       | Downlo                | bad            |          |  |
| ✓ Performance    | 25 Dec 2020                                                              | 0.00          | <u>+</u>              |                |          |  |
| 🙏 Org Chart      | 25 Nov 2020                                                              | 0.00          | ŧ                     |                |          |  |
|                  | 23 Oct 2020                                                              | 0.00          | <u>+</u>              |                |          |  |

**4.** To submit a new timesheet please click on the **Add Claim** button at the bottom of the screen.

| iTrent                       | Му рау                                                                                                    | (O Clock-in) 🛓 🗸 |
|------------------------------|----------------------------------------------------------------------------------------------------|------------------|
| ESS Home<br>Mr Hernan Crespo | My pay Benefits <b>Time</b>                                                                                                    | & Expenses       |
| Liew profile                 | Start date (dd/mm/ywy)         Image: Control of the control of the control of |                  |
| ✿ Home                       | Search                                                                                                    |                  |
| 📅 My time                    | Claim name Start date Reference Cut off date Status                                                                                                    |                  |
| 🗄 Му рау                     | Associate 01 Sept 2021 ASO000331 Provisional                                                                                                    | Summary          |
| S Learning                   | Associate 01 Sept 2021 ASO000334 Awaiting authorisation                                                                                                    | Summary          |
| ✓ Performance                | Associate 01 Sept 2021 ASO000333 Provisional<br>Lecturer                                                                                                    | Summary          |
| 🙏 Org Chart                  | Associate 01 Sept 2021 ASO000332 Awaiting<br>Lecturer 01 Sept 2021 ASO000332 authorisation                                                                                                    | Summary @        |
|                              | + Add claim                                                                                                    |                  |

**5.** Time and Expense Claim entry form will appear. Fill out the form accordingly, selecting the appropriate Date, Job and Claim Template. Then **Click New**.

\*Pay attention to the start date of your claim as this will determine the payroll you will be paid in. The best option is to choose the 1<sup>st</sup> of the month you are expecting to be paid on\*

For this example, I have chosen: Date: 01/09/2021 Job Title: HR Test HC 2<sup>nd</sup> Position Claim Template: Casual General Timesheet

| iTrent                    | Му ра                                                                 | у                                                                                                    | 🔇 Clock-in |
|---------------------------|-----------------------------------------------------------------------|----------------------------------------------------------------------------------------------------|------------|
| < Back to Time & Expenses |                                                                       |                                                                                                    |            |
|                           | Time & Expenses claim entry: New<br>Start date                        | Please pay attention to the date you enter on the<br>start date above as this will determine when you<br>are paid. The start date should be the earliest<br>recorded entry for your claim and no more than<br>60 days prior to today's date. If your claim is for<br>more than 60 days ago please speak to your line<br>manager. |            |
|                           | 14/09/2021  Job title Disney Director - 1111111111365  Claim template | ]                                                                                                    |            |
|                           | Casual General Timesheet 🗸 🗸                                          |                                                                                                    |            |
|                           |                                                                       |                                                                                                    | New        |

6. Timesheet Template will load; fill out the template accordingly for the hours you wish to submit.

\*Please leave cost code blank unless told otherwise by your line manager\*

| iTrent |                                                                    |                               | Му ра                                                  | У                                          |                           |                   | Clock-in |
|--------|--------------------------------------------------------------------|-------------------------------|--------------------------------------------------------|--------------------------------------------|---------------------------|-------------------|----------|
|        | < Back to Time & Expenses                                          |                               |                                                        |                                            |                           |                   |          |
|        | Time & Expenses claim entry: (New)                                 |                               |                                                        |                                            |                           |                   |          |
|        |                                                                    |                               | Job title: Disney Director<br>Employee: Miss Micky Mor | use                                        |                           |                   |          |
|        |                                                                    | Ente                          | Page 1                                                 | amount of units (Hours)                    |                           |                   |          |
|        | *Please Leave costing blank unless told otherwise by Line manager* |                               |                                                        |                                            |                           |                   |          |
|        | Element                                                            | Once you've submitted th Date | e claim you'll be asked to re<br>Details               | e-enter your password (bottor<br>Cost Code | m of the screen)<br>Units | _                 |          |
|        | Basic Pay Casu<br>Basic Pay Casu                                   | al 06/09/2021                 | Open day<br>School Visit                               |                                            | 6.00                      | + -<br> + -       |          |
|        |                                                                    |                               |                                                        |                                            | 10.00                     |                   |          |
|        |                                                                    |                               |                                                        |                                            |                           |                   |          |
|        |                                                                    |                               |                                                        |                                            |                           | Save draft Submit | Print    |
|        |                                                                    |                               |                                                        |                                            |                           |                   |          |
|        |                                                                    |                               | -                                                      |                                            | Contraction of the second |                   | and the  |
|        |                                                                    |                               |                                                        |                                            |                           |                   |          |

To add an additional line, click on the + button

To save your timesheet to add future date before submission, click on save draft

- (O Clock-in) 💄 iTrent Му рау < Back to Time & Expenses Time & Expenses claim entry: (New) Job title: Disney Director Employee: Miss Micky Mouse Page 1 Enter date, details of claim and amount of units (Hours) \*Please Leave costing blank unless told otherwise by Line manager\* Once you've submitted the claim you'll be asked to re-enter your password (bottom of the screen) Element Date Details Cost Code Units Basic Pay Casual 06/09/2021 Open day 6.00 + -Basic Pay Casual 09/09/2021 School Visit 4.00 + -10.00 Save draf Submit Print
- 7. Once the template is ready for submission please click on submit.

**8.** You will be presented with a summary screen which wil outline when you will be paid if your timesheet is authorised before the cut off date. For security reasons you will be required to enter in your password on the summary sheet. Once entered, click on **submit**.

 $\mathbf{1}$ 

| ack to Time & Expenses |                                                                                                    |              |
|------------------------|----------------------------------------------------------------------------------------------------|--------------|
|                        |                                                                                                    |              |
| 0                      | Changes have been saved.                                                                                                    |              |
|                        | Time & Expenses claim submission:                                                                                                    |              |
|                        | Claim template<br>Casual General Timesheet                                                                                                 |              |
|                        | Job title<br>Disney Director                                                                                                    |              |
|                        | Time and expenses claim reference<br>CAS000393                                                                                             | $\setminus$  |
|                        | Payrall<br>St Marvs University                                                                                                    |              |
|                        | Start data<br>12/09/2021                                                                                                    |              |
|                        | Cut off data<br>06/01/2021 - This claim will not now be paid until<br>25/02/2021.                                                          |              |
|                        | Comments<br>Once Submitted the timesheet will be sent to the Line<br>Manager for approval. Once Approved you will receive<br>notification. |              |
|                        | Authorising group                                                                                                    |              |
|                        | DEFAULT V                                                                                                    | $\backslash$ |
|                        | *****                                                                                                    | $\backslash$ |
|                        | + Receipt attachments                                                                                                    | $\backslash$ |
|                        |                                                                                                    | $\backslash$ |
|                        |                                                                                                    | ×            |
|                        |                                                                                                    | Submit       |
|                        |                                                                                                    |              |

**9.** Once submitted, you will be taken back to the pay and benefits section and you can see that your submission is **"Awaiting Authorisation**".

| iTrent                             | Му рау                                                                                                    | Clock-in |
|------------------------------------|----------------------------------------------------------------------------------------------------|----------|
| Mr Hernan Crespo<br>은 View profile | My pay Benefits <b>Time &amp; Expenses</b>                                                                                                    |          |
| ♠ Home                             | Ime & Expenses                                                                                                    |          |
| 📅 My time                          | Start date (dd/mm/yyy)         Image: Control of the start date (dd/mm/yyy)         Image: Control of the start date (dd/mm/yyy)           01/09/2021         Image: Control of the start date date (dd/mm/yyy)         Image: Control of the start date date date (dd/mm/yyy) |          |
| 🖻 Мурау                            | Search                                                                                                    |          |
| 🗢 Learning                         | Claim name Start date Reference Cut off date Status                                                                                                    |          |
| ✓ Performance                      | Associate<br>Lecturer 01 Sept 2021 ASO000331 Provisional Summary @                                                                                                    |          |
| 🙏 Org Chart                        | Associate 01 Sept 2021 ASO000332 Awaiting authorisation Summary                                                                                                    |          |
|                                    | Associate 01 Sept 2021 ASO000335 Awaiting authorisation Summary                                                                                                    |          |

**10.** You will receive a receipt of your submission via email for your records. It will look like the below example.

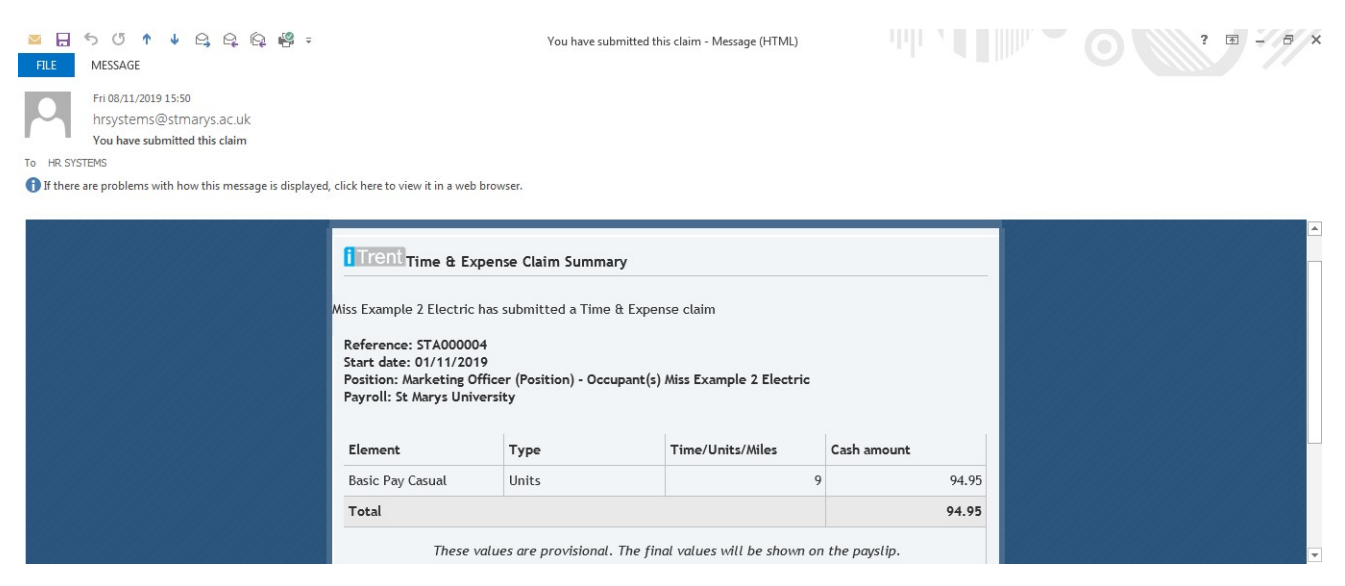

**11.** Once authorised by your line manager you will receive an email saying your timesheet has been approved.

\*If rejected you will receive a rejection timesheet email with the reason of why it's been rejected.

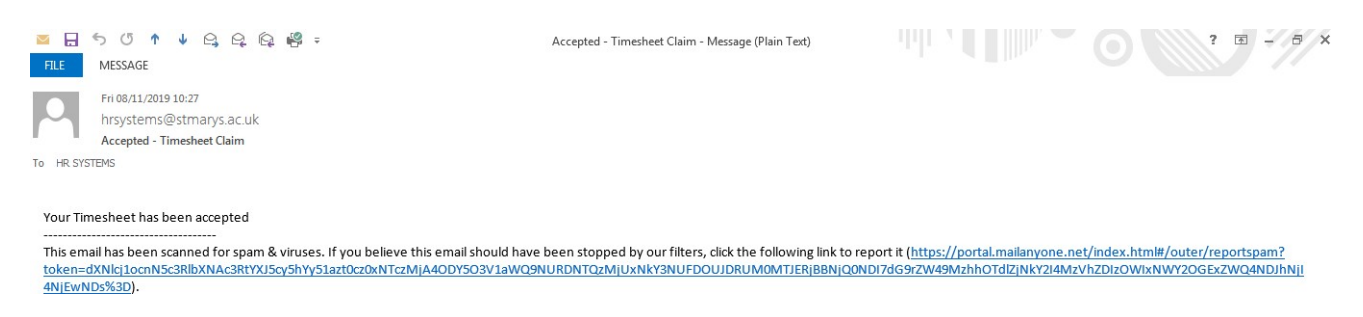

Please note:

# All timesheets not authorised by the 4th of the month will not be paid until the following month.

#### Please make sure that you submit your timesheets within 2 months of the claim date.